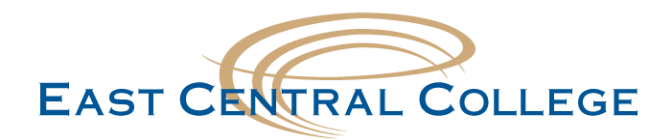

## Android FalconMail/Office 365 Email setup

| Step 1: Open your device settings menu, then locate and select Accounts                                                                              | nt<br>Accounts<br>Google                                               |
|----------------------------------------------------------------------------------------------------|------------------------------------------------------------------------|
| Step 2: Select + Add Account + Add account                                                                                                    |                                                                        |
| Step 3: Select the Exchange option with the Gmail Logo Exchange                                                                                      | •                                                                      |
| <b>Step 4:</b> On the following two screens, enter your <b>FalconMail Email</b> , select <b>Next</b> , then <b>Password</b> , and select <b>Next</b> | ।ncoming server settings                                               |
| Step 5: Change the server field to outlook.office365.com and select Next                                                                             | Domain\Username<br>Franklin.falcon@student.eastcentral.edu<br>Password |
| Step 6: Select Ok, set your account preferences as you desire, and select Next                                                                       | Client certificate SELECT<br>None<br>Mobile device ID                  |
| <b>Step 7:</b> Select <b>Activate</b> , give the account a name of your own choosing, and                                                            | anaroia i<br>Server                                                    |
| Select <b>Next</b>                                                                                                    | Port 443 Security type                                                 |
|                                                                                                    | < NEXT >                                                               |

## Didn't work for your device?

If your problem still persists, call the IT Help Desk at 636-584-6738 or helpdesk@eastcentral.edu